ورود به سایت شرکت آب و فاضلاب استان مرکزی به نشانی https://www.abfamarkazi.ir و انتخاب گزینه سامانه خدمات الکترونیکی مشترکین مطابق فلش در تصویر ذیل و یا آدرس مستقیم سامانه خدمات الکترونیکی جهت ارائه خدمات غیر حضوری به آدرس اینترنتی https:// m.abfamarkazi.ir

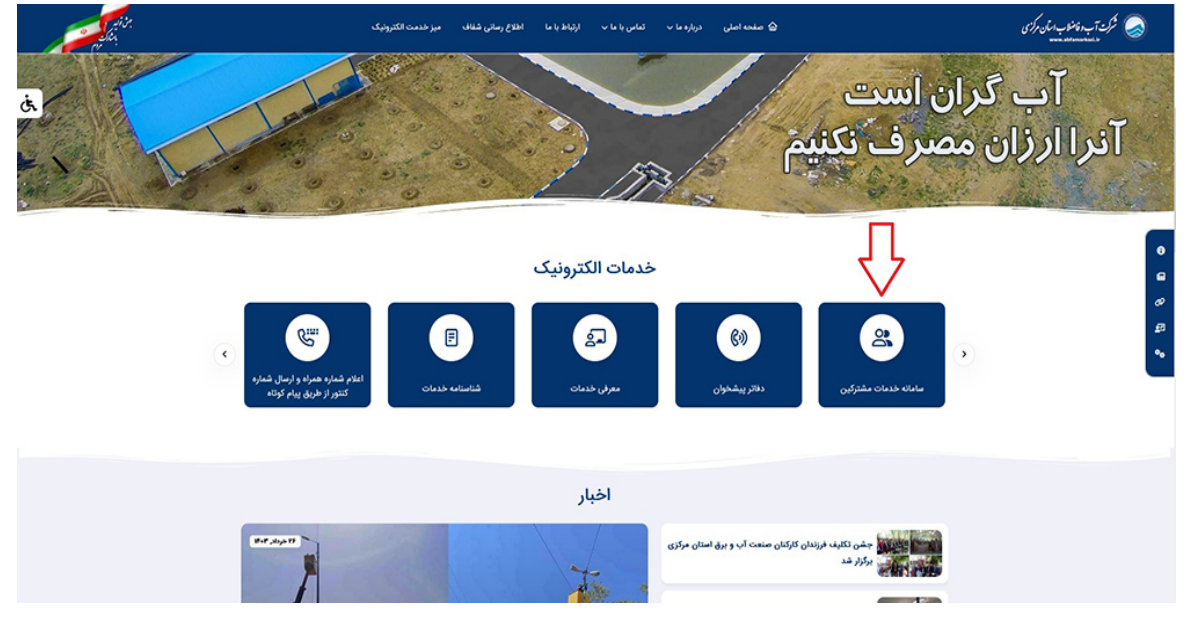

سپس با درج شناسه قبض خود در قسمت مشخص شده، به کارتابل اشتراک خود وارد شوید

| $\leftrightarrow$ $\rightarrow$ C $\sim$ m.abfamarkazi.ir |               |                                |                   |                              |                        |          | Q, ·        | ☆ 🛛                                   | 6       | :  |
|-----------------------------------------------------------|---------------|--------------------------------|-------------------|------------------------------|------------------------|----------|-------------|---------------------------------------|---------|----|
| درخواست های می استراک های می                              |               | ساير ۳                         | قوانین و مقررات 🔹 | خدمات پس از واگذاری انشعاب 🔻 | خدمات واگذاری انشعاب 🔻 | جستجو 🔻  | خانه        | <b>و فاضلاب</b><br>ناه خدمات غیرحفوری |         |    |
|                                                           |               |                                |                   |                              |                        | ناضلاب   | موری آب و ا | انه خدمات غيرحف                       | 🖻   سام | 0  |
|                                                           |               |                                |                   | حضوری آبفا                   | خدمات غير              |          |             |                                       |         | l  |
|                                                           |               |                                |                   | ;                            | محدوده خدماتى          | <b>,</b> |             |                                       |         |    |
|                                                           | A Strikenby   |                                |                   | ن مرکزی                      | کلیه شهرستانهای استا   | 5        |             |                                       |         | I. |
|                                                           |               |                                |                   |                              | جستجوى اشتراك          |          |             |                                       |         |    |
|                                                           |               |                                |                   | شناسه قيض                    | يستجو براساس           | ,        |             |                                       |         |    |
|                                                           |               | Q                              |                   | شناسه قبض را وارد کنید       | شناسه قبض              | )        |             |                                       |         |    |
| _                                                         |               |                                |                   | $\sum_{i=1}^{n}$             |                        | J        |             |                                       |         |    |
|                                                           |               |                                |                   | U                            |                        |          |             |                                       |         |    |
|                                                           |               | اشتراکهای من                   |                   |                              |                        |          |             |                                       |         |    |
| [                                                         | جستجو:        |                                |                   | ۱ 🔻 ردیف                     | نمایش                  |          |             |                                       |         |    |
|                                                           | ۋ آدرس عملیات | شماره اشتراک 🧋 نام مشترک       | غن ¢              | ىتعار ۋ. شئاسە قې            | نام مى                 |          |             |                                       |         |    |
|                                                           |               | اطلاعاتی برای نمایش موجود نیست |                   |                              |                        |          |             |                                       |         |    |
|                                                           |               |                                |                   |                              |                        |          |             |                                       |         | *  |

در این بخش با ورود به بخش خانه قادر به درج درخواست تمامی خدمات ۲۲ گانه شرکت آب و فاضلاب استان مرکزی خواهید بود

| ← → C = m.abfamarkazi.ir/SiteSubscriber/ | ShowSubscriber?SubscriberGuld=18d50bfc-9                                                 | lecb-4482-b9af-dc5d61964f5                                                | if&formShowType=                                                                                    | C* 🔤                                  | ९ 🕁           | •                              | :   |
|------------------------------------------|------------------------------------------------------------------------------------------|---------------------------------------------------------------------------|----------------------------------------------------------------------------------------------------|---------------------------------------|---------------|--------------------------------|-----|
| دونواستا های من الشرک های من             |                                                                                          |                                                                           | وڭذارى اشعاب ♥ - قوانىن و مقررات ♥ - ساير ♥                                                         | خنمات واکّتاری انشعاب 💌 خنمات پس از : | 48a 900199    | آب وفاضلاب<br>سادة نسادة غرضون | ) Î |
|                                          |                                                                                          |                                                                           | اطلاعات اشتراک شماره<br>فقه بعها در مل ماند این اعتراک بیمی تدارد.<br>طریق به اشترکاهای می          |                                       | الديات الشرائ | of Cells such                  | ٢   |
|                                          | خبانه قان ازاد مرای مقدم<br>کارین قرفت قبلی ۱۹۹۷<br>سند کشور فعلی ۱۹۹۹<br>بدهی قبلی ۱۹۹۹ | اهتمان انترای<br>کد دوره: ۲۷۹۹<br>مد کنتور قبلی: ۳۵۸۷<br>وشمیت کنتور علاق | انتخاب الرين الريل<br>مدين قريل الجي في ال<br>كرين قريل علي Hearth المريل<br>مرين معرف بد ايرز ۲۹۹۹ |                                       |               |                                | l   |
|                                          | مينغ قابل پردانت البرويان<br>ف                                                           | مهنت پرداشت: ۱۴۹۴/۱۱/۲۹<br>ریز اطلاعات صورتّحساب                          | ميلغ مماسيه اين قيض: ١ <b>٣٣٩، اريال</b>                                                            |                                       |               |                                |     |
|                                          | ف مقدر خ                                                                                 |                                                                           | عوان                                                                                                |                                       |               |                                |     |
|                                          | VA+A11                                                                                   |                                                                           | ىستانكارى ڭئىتە<br>يېلى خدمات آپ                                                                    |                                       |               |                                |     |
|                                          | 676499                                                                                   |                                                                           | يهای خدمات دفع فاضلاب<br>کافت آسفہ                                                                  |                                       |               |                                | •   |

سپس در قسمت پایین صفحه بر روی تصویر گزینه خدمت " واگذاری انشعاب فاضلاب" کلیک نمایید.

|                                     | الفلاعاتي براي تمايش موجود نيست        |                                                                  |                                        |                                     |                                                     |   |   |  |
|-------------------------------------|----------------------------------------|------------------------------------------------------------------|----------------------------------------|-------------------------------------|-----------------------------------------------------|---|---|--|
| برگمی آخر                           | ی نخست 🔇                               | αŜ <sub>H</sub>                                                  |                                        | رديف                                | نمایش ۵ تا ۸ از ۱                                   |   |   |  |
|                                     |                                        | فدمات                                                            | ليست •                                 |                                     |                                                     |   |   |  |
| <u>ଥ</u> ୁ କ<br>ଜ୍                  | 1)#C                                   | G                                                                | ₿₽                                     | P                                   |                                                     | 1 | 7 |  |
| تمويض کنتور آب                      | تغییر طَرفیت قراردادی<br>انشعاب        | تغییر تعداد واحد مسکونی<br>مشترکین آب و فاضلاب                   | قطع موقت و وصل<br>انشعاب آب            | واكذارى انشعاب فاضلاب               | ينتأنون مسعاب آب                                    | J | - |  |
| K.                                  | P                                      | >                                                                | 000                                    | R                                   |                                                     |   |   |  |
| پاسخ به استعلام مالکیت<br>انشعاب آب | آزمایش کنتور آب                        | جمع آوری یا ادغام انشعاب<br>آب                                   | اعلام کارکرد کنتور آب                  | تغییر مشخصات مشترکین<br>آب و فاضلاب | رسیدلی و رفع مسئلات<br>ناشی از حوادث آب و<br>فاضلاب |   |   |  |
| ¢.)0                                | \$                                     | E                                                                | V                                      | ŝ                                   | 1 <sup>C</sup>                                      |   |   |  |
| تغيير كاربرى اشعاب آب               | تسویه حساب بدهی<br>مشترکین آب و فاضلاب | مساهده سوایی صورت<br>حساب ها و پرداختیهای<br>مشترکین آب و فاضلاب | نصب سيقون اضافى<br>فاضلاب              | تغيير مكان كنثور آب                 | تفکیک کنتور آب                                      |   |   |  |
|                                     | ାନ                                     | 1                                                                | E.                                     |                                     |                                                     |   |   |  |
|                                     | اطلاع رسانی قطعی آب                    | تقيير قطر انشعاب آب                                              | بررسی صورت حساب<br>مشترکین آب و فاضلاب | فروش آب تانکری                      |                                                     |   |   |  |

با ورود به صفحه مربوط به خدمت "واگذاری انشعاب فاضلاب" و مطالعه نکات مهم، مدارک مورد نیاز را تهیه نمائید

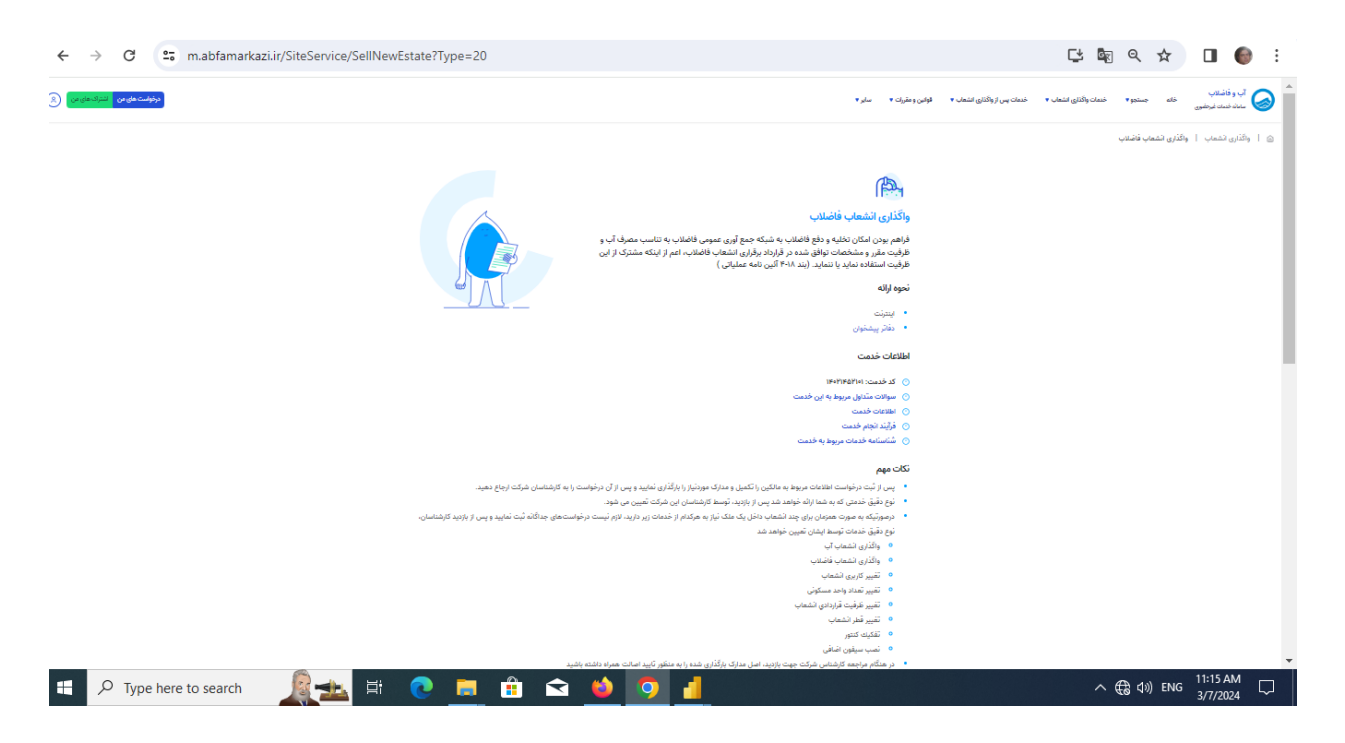

و در پایین صفحه با درج موارد مشخص شده: ۱) اشتراک ۲) رمز رایانه (موجود در قبض صادره) ۳)بیان توضیحات لازم در خصوص دلیل نیاز خود به خدمت مورد نظر ۴) درج عدد امنیتی ۵ ) تایید تیک "شرایط و نکات درج شده را مطالعه کرده و قبول دارم" ۶) "ثبت درخواست" خدمت مورد نیاز خود را نهایی نمائید.

| $\leftarrow \  \   \rightarrow \  \   C$ | 25 m.abfamarkazi.ir/SiteService/SellNewEstate | Type=20                                                                                                    | 다 🔤 q 🌣 🔲 🌍 :        |
|------------------------------------------|-----------------------------------------------|----------------------------------------------------------------------------------------------------|----------------------|
|                                          |                                               | ان مرتبق هندی توسط بیان تیریین مؤهد شد<br>۹ براندری تعمین افتریس<br>۹ بیراندری تعمین افتریس<br>۹ بیراندری تعمین<br>۹ بیراندری تعمین<br>۹ بیراندری تعمین<br>۹ بیراندر میران<br>۹ بیراندر میران برایی تیم در فراندر برای میرون میتون و کمل پر کنید اسان عمراه ماشد باشید.<br>۱ میرا میران برایی ثیم در فرواست<br>۱ میرا میران برایی ثیم در فرواست<br>۹ میرا میران برایی ثیم در فرواست<br>۹ میرا میران برای ثیم در فرواست<br>۹ میرا میران برای ثیم در فرواست<br>۹ میرا میران برای ثیم در فرواست<br>۹ میرا میران برای ثیم در فرواست<br>۹ میرا میران برای ثیم در فرواست<br>۹ میرا میران برای در فرواست<br>۹ میرا میران برای در میران میران م |                      |
| 0                                        |                                               | وکذری کشمک فاضلیب<br>مشیر مندرات<br>(عمرا اعتراث خود با راید کنید.<br>کوشیرفت اندی)<br>(جنبی کنی از رشیب عدک و کافان                                                                                                    |                      |
|                                          |                                               | عد استین<br>حد استین<br>می اشراد والد می استین<br>می اشراد والد می استین<br>بیت وزشوانت<br>این وزشوانت                                                                                                    |                      |
| <b>€</b> Р Туре                          | e here to search  🟦 💽                         | the second second seco                                          | ∧ €3 4% ENG 11:15 AM |